#### Inclusão de novo cadastro

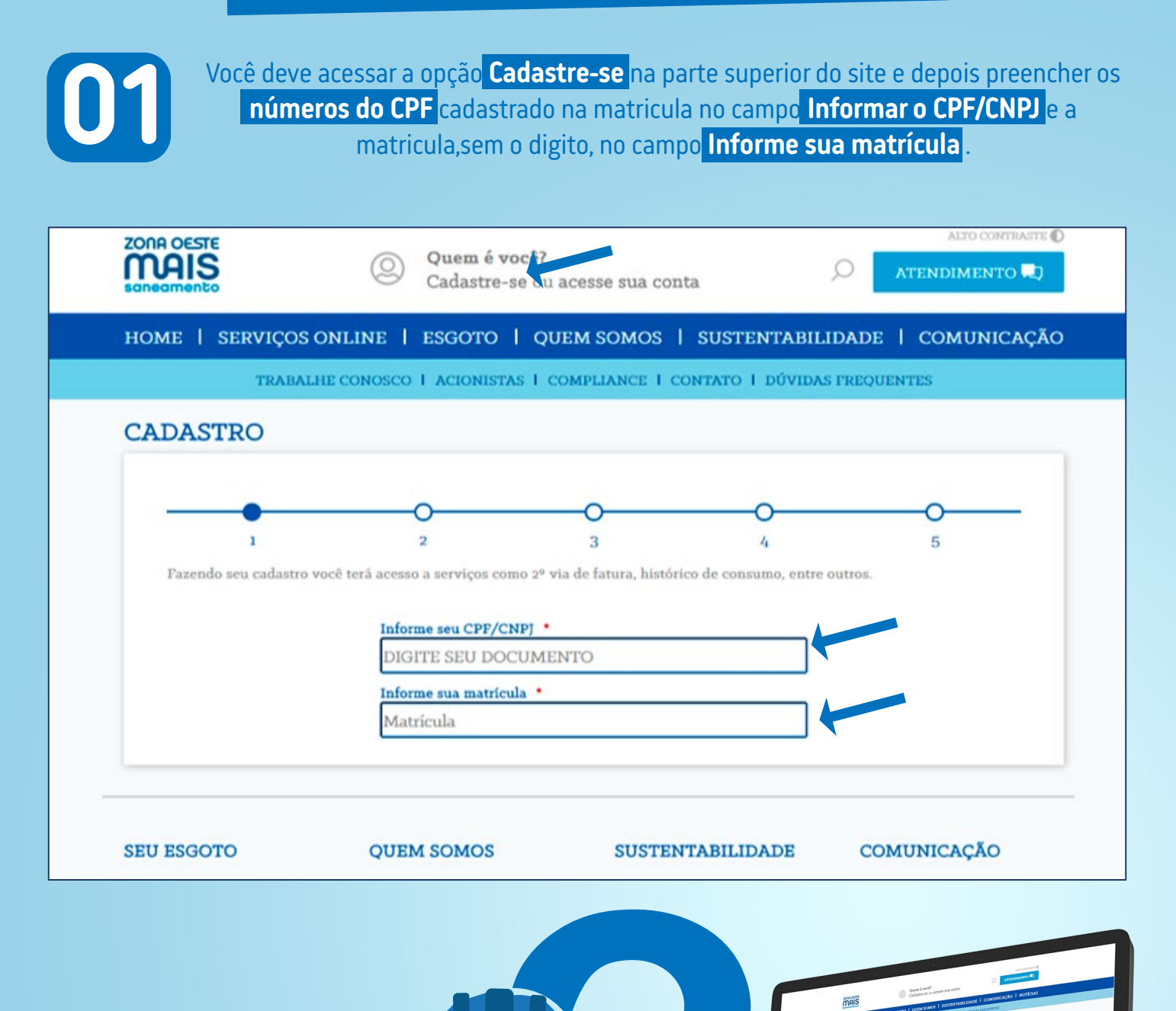

mais

ZONA OESTE

saneamento

| Após clicar no(s) imóvel(is), você pode <mark>atribuir um nome</mark> Casa, Trabalho, Loja, etc.) qu<br>facilite a identificação do(s) imóvel(is) incluído(s) no cadastro. Depois, é só clicar em Sim                                                                                                    |
|----------------------------------------------------------------------------------------------------|
| ZONA OESTE<br>O Quem é você?<br>Cadastre-se ou acesse sua conta                                                                                                    |
| HOME   SERVICOS ONLINE   ESGOTO   QUEM SOMOS   SUSTENTABILIDADE   COMUNICAÇÃO                                                                                                    |
| TRABALHE CONOSCO 1 ACIONISTAS 1 COMPLIANCE 1 CONTATO 1 DÚVIDAS FREQUENTES                                                                                                    |
| Imóveis não considerados no cadastro                                                                                                    |
| MATRÍCULA O MATRÍCULA O                                                                                                    |
| Sua relação com este Imóvel     Sua relação com este Imóvel       Proprietário     Sua relação com este Imóvel       Dê um nome ao imóvel     Dê um nome ao imóvel                                                                                                    |
| Deseja se cadastrar com este imóvel?<br>NAO SIM NAO SIM                                                                                                    |
|                                                                                                    |
|                                                                                                    |
| SEU ESGOTO QUEM SOMOS SUSTENTABILIDADE COMUNICAÇÃO                                                                                                    |
|                                                                                                    |
|                                                                                                    |
| Image: Non-State       Image: Non-State       Image: Non-State <th< td=""></th<>                                                                                                    |
| Image: Section of the section of the section of th |
| ZONA OESTE                                                                                                    |
| MAIS Schedments                                                                                                    |
|                                                                                                    |

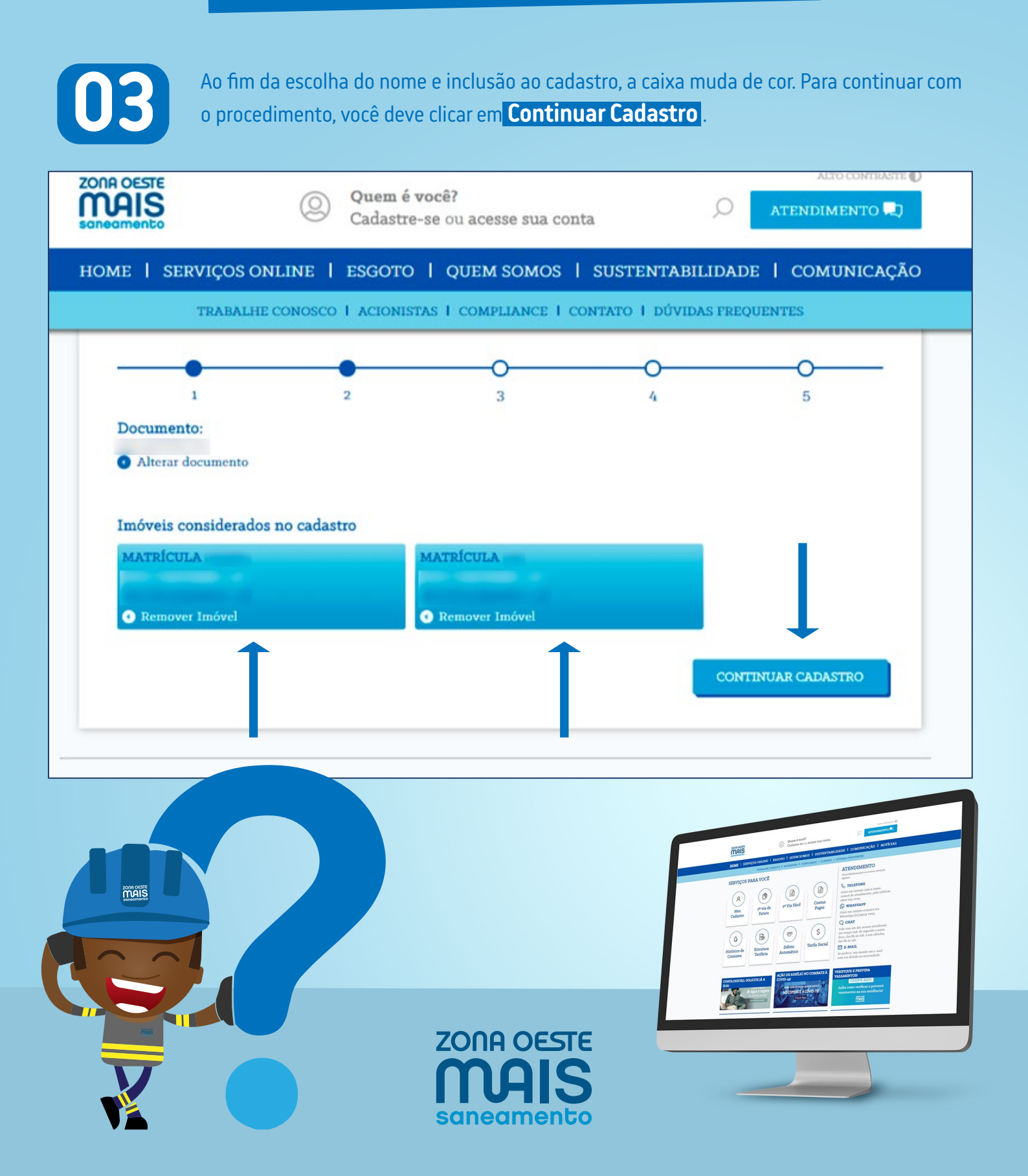

#### Inclusão de novo cadastro

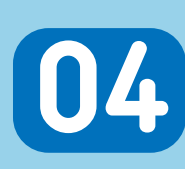

Na tela seguinte, você deve preencher os campos Nome completo, Telefone fixo e Telefone celular e pode marcar a caixa Permitir envio de mensagens pelo celular, se desejar. Após o preenchimento dos dados, ele deve clicar em Continuar cadastro para receber uma mensagem de texto com um código para validação dos dados incluídos no site.

| ZONA OESTE<br>MAIS<br>saneamento                                                                   | Quem é você?<br>Cadastre-se ou acesse sua con | nta 🔎 🔨                   | TENDIMENTO                                                                                                    |
|----------------------------------------------------------------------------------------------------|-----------------------------------------------|---------------------------|----------------------------------------------------------------------------------------------------|
| HOME   SERVIÇOS ONLINE                                                                             | E   ESGOTO   QUEM SOMOS                       | SUSTENTABILIDADE          | COMUNICAÇÃO                                                                                                    |
| TRABALHE CONO                                                                                      | sco I acionistas I compliance I c             | CONTATO I DÚVIDAS FREQUEN | res                                                                                                    |
| Alterar o imóvel                                                                                   | <ul> <li>Alterar o imóvel</li> </ul>          |                           |                                                                                                    |
| Meus dados Nome completo * Telefone fixo Telefone celular * Permitir envio de mensagens SEU ESGOTO | pelo celular                                  | CONT<br>TABILIDADE COMU   | INUAR CADASTRO                                                                                                    |
| © 2020 Bothle Technologies. All right reserved                                                     |                                               | Política de privacidade   | Termos de uso                                                                                                    |
|                                                                                                    |                                               |                           | Image: State State Stat |

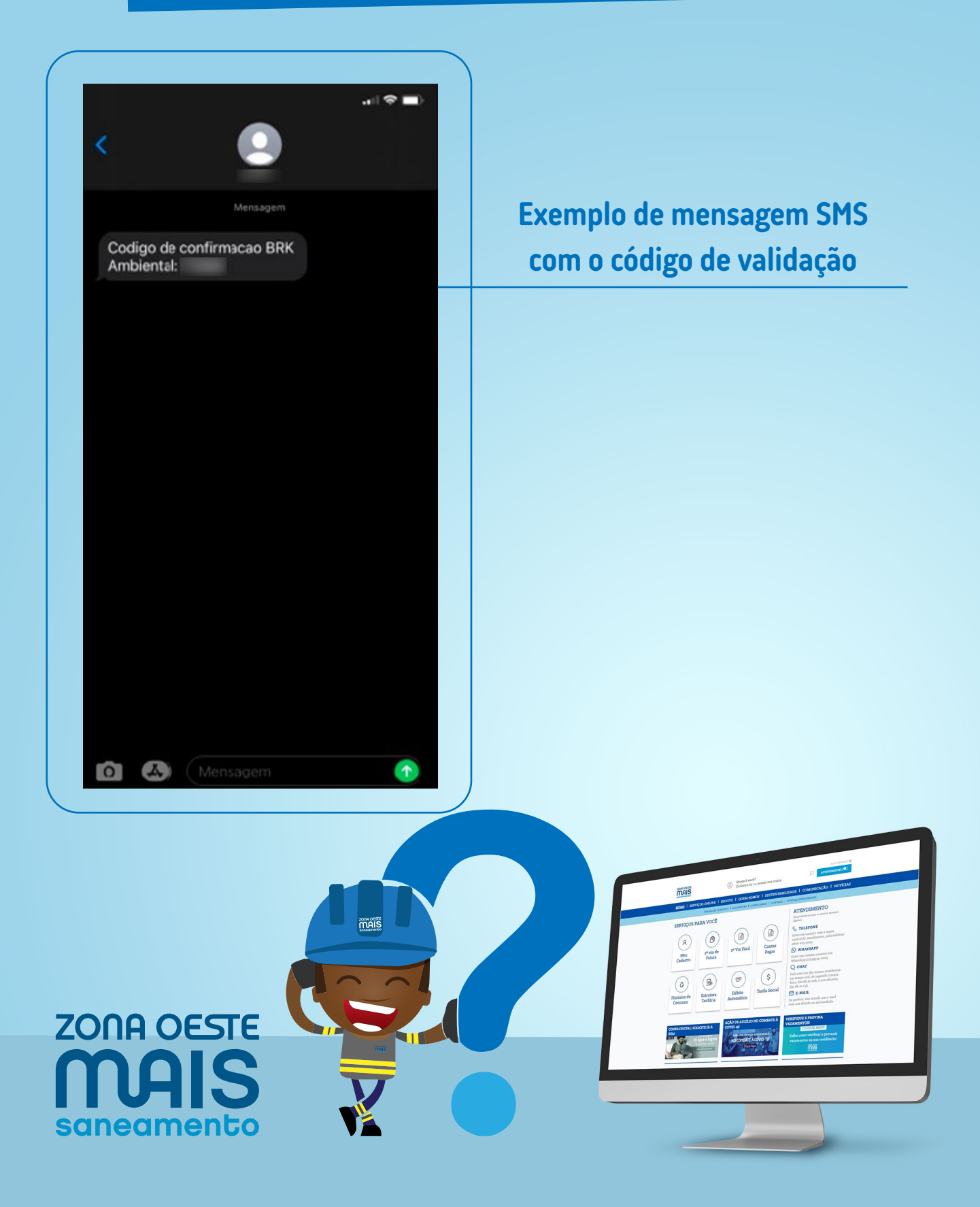

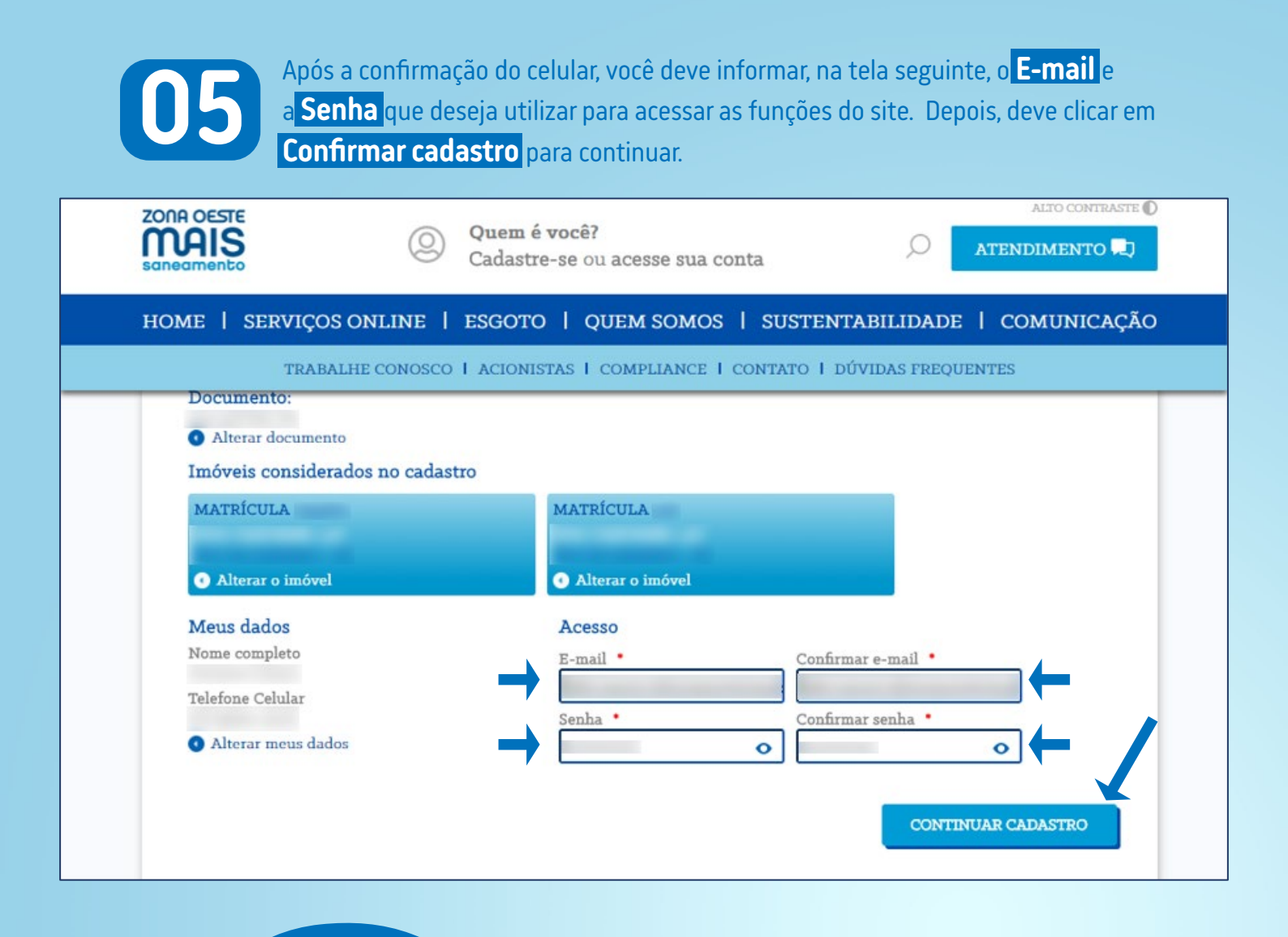

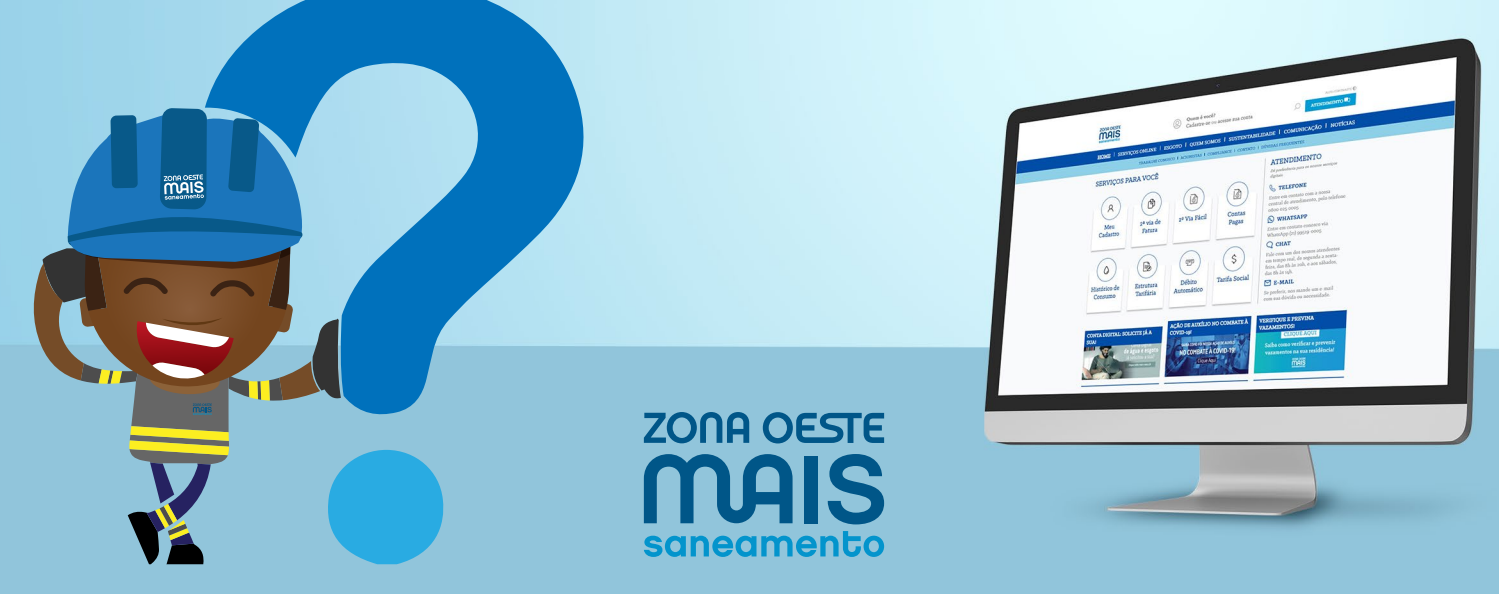

#### Inclusão de novo cadastro

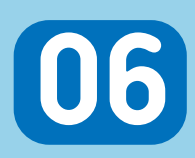

Com todo os campos preenchidos, você terá acesso aos **Termos de Uso** e às **Politicas de Privacidade**. Após confirmar que concorda com ambos, deve marcar a caixa **Não sou um robô** e clicar **Finalizar cadastro** para conclusão do procedimento.

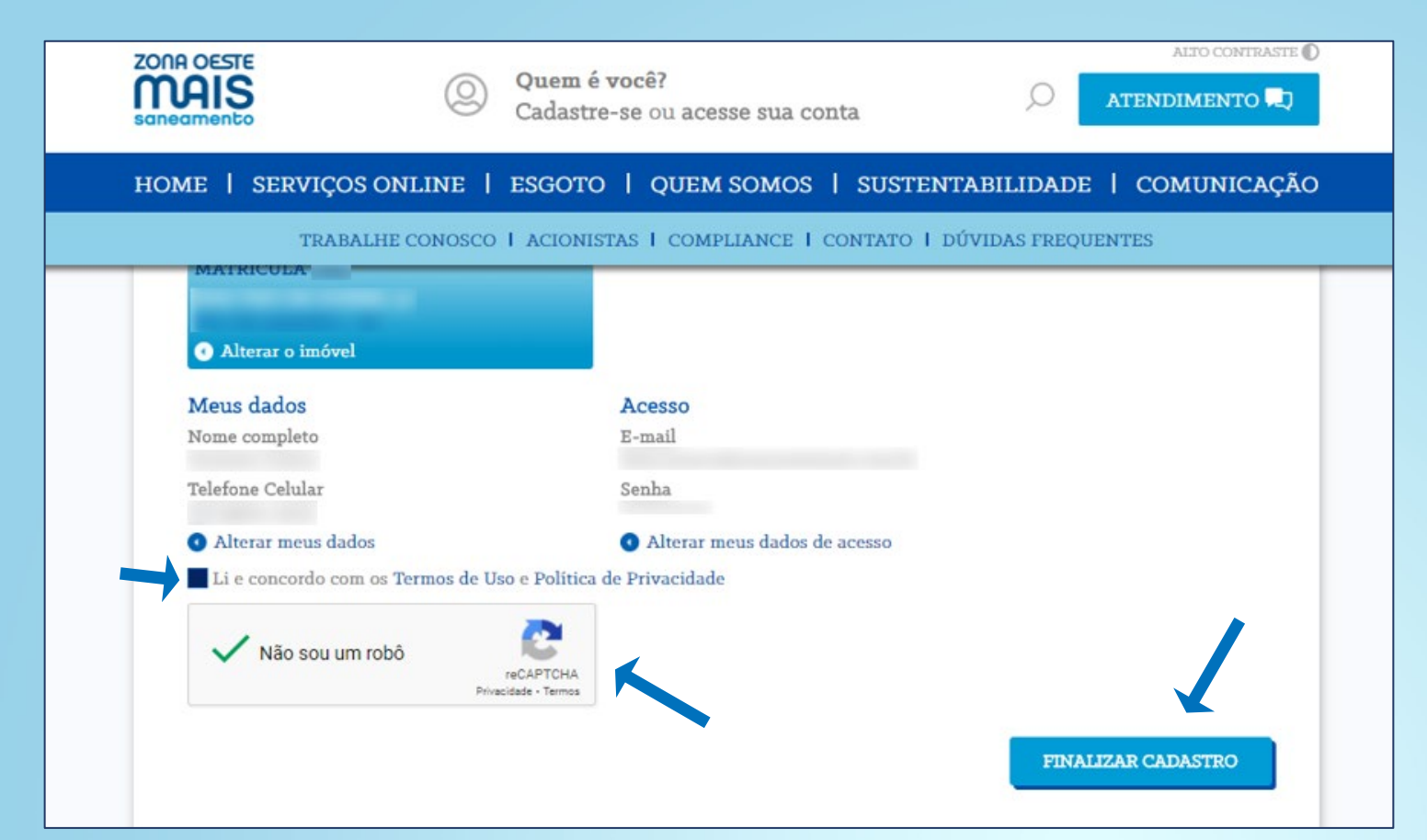

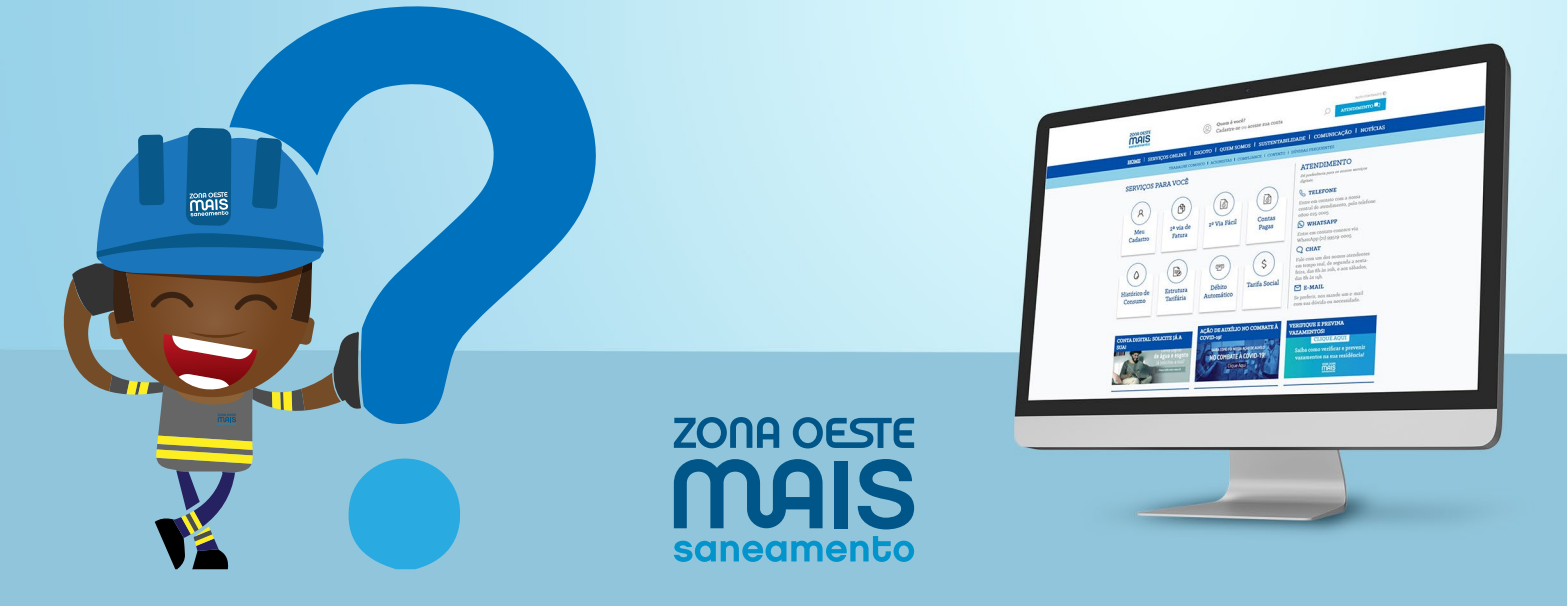

#### Inclusão de novo cadastro

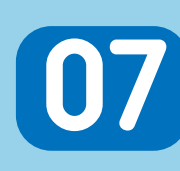

Após a finalização do cadastro, um e-mail será enviado ao endereço cadastrado para que você possa <mark>confirmar seu e-mail</mark>. O link enviado possui validade de <mark>72 horas</mark>. Este link de confirmação também será enviado ao **número de celular cadastrado**.

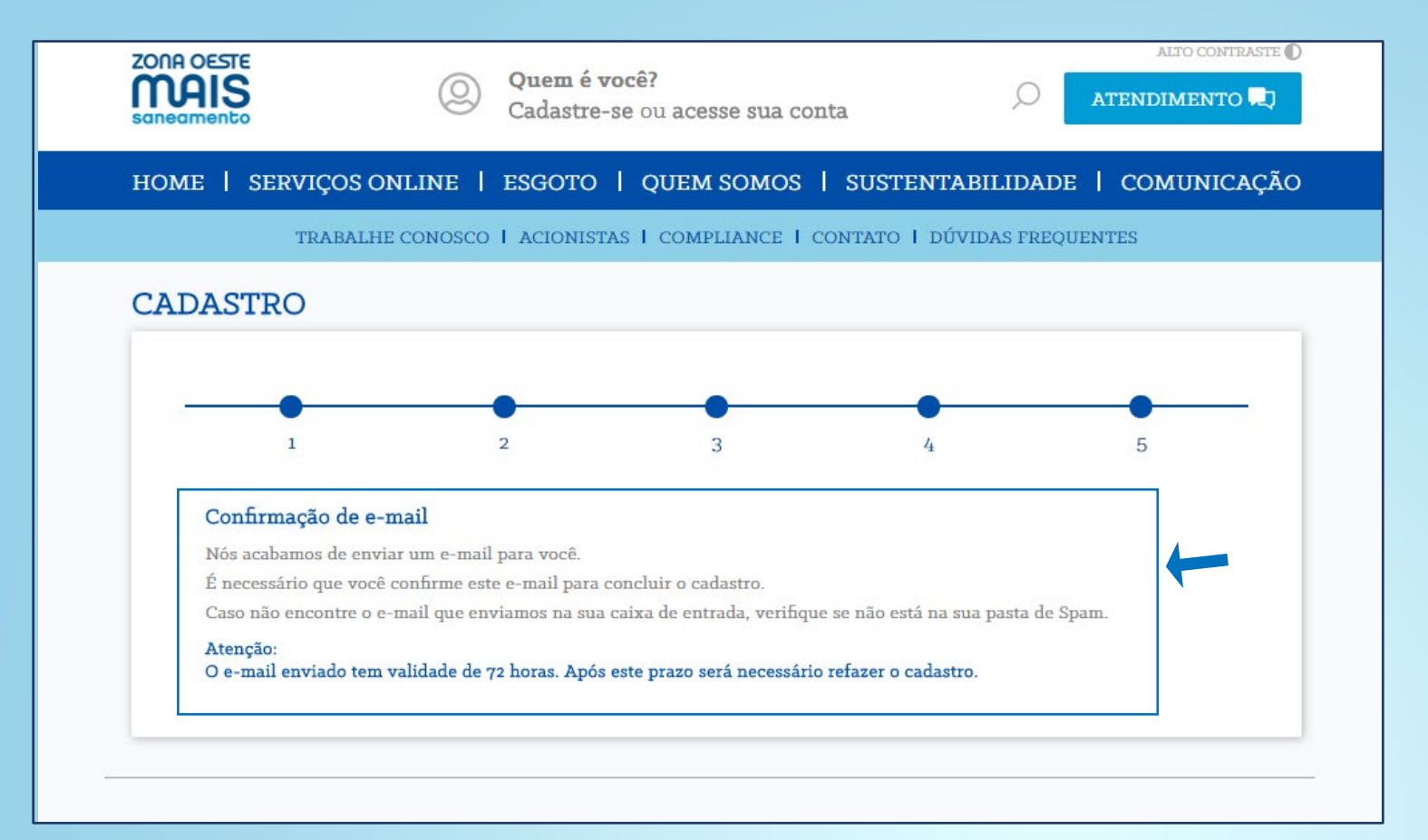

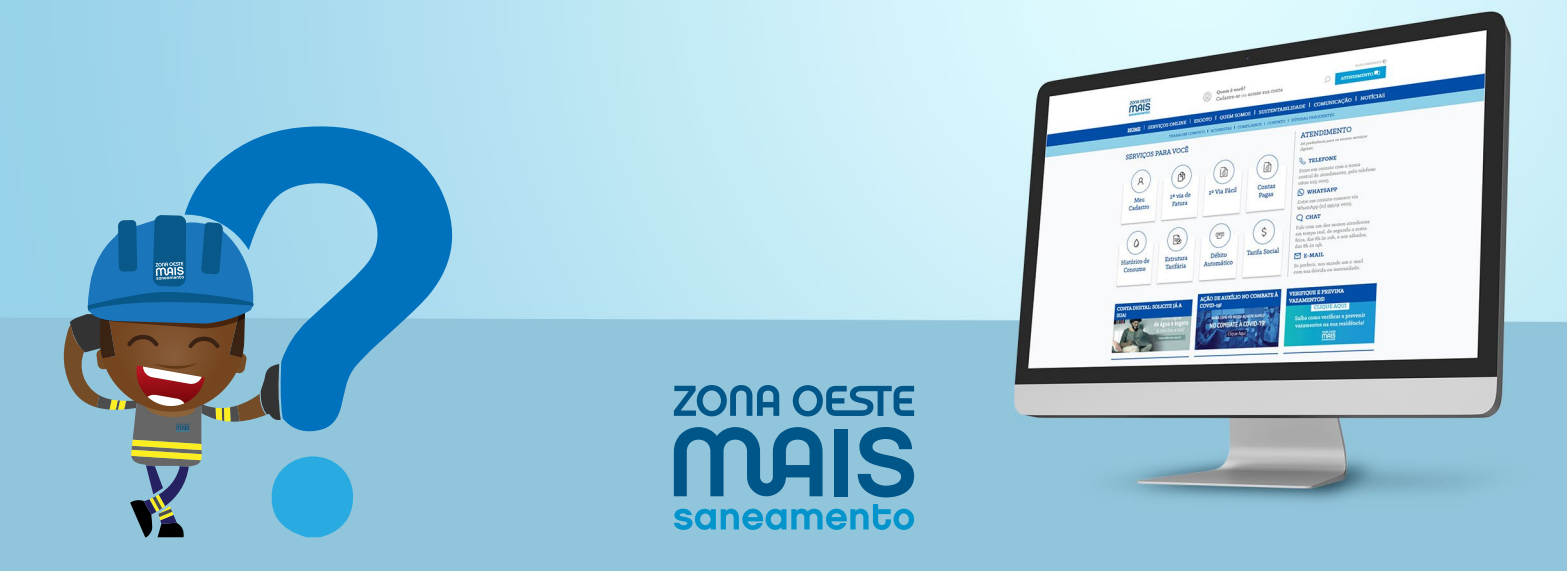

### Inclusão de novo cadastro

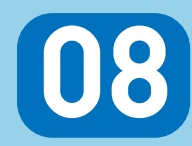

Você irá receber e-mail e SMS similares aos exemplos abaixo. Deve clicar em **Clique AQUI para confirmar seu cadastro** ou no link presente na mensagem de celular para **confirmação do e-mail escolhido** para acesso ao site.

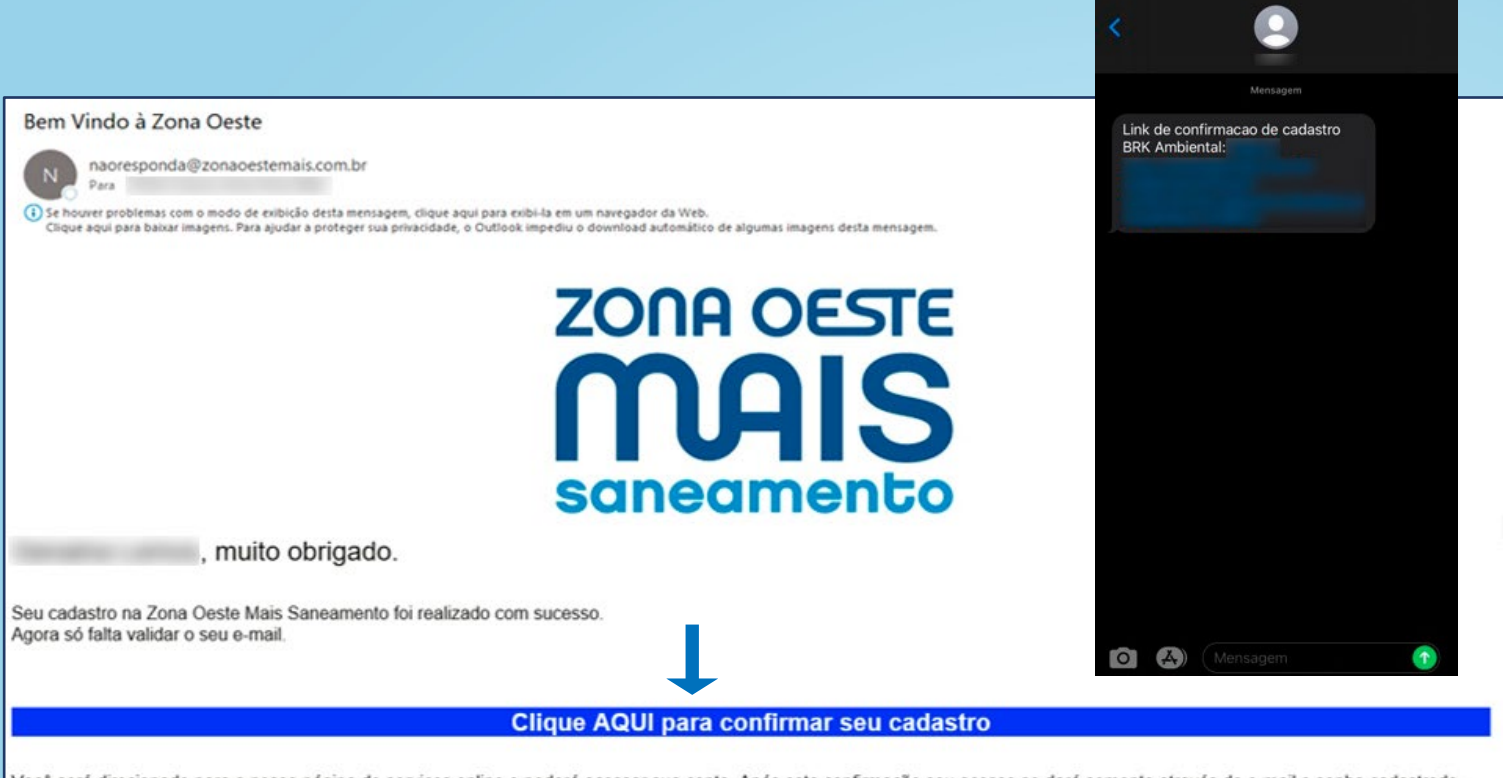

Você será direcionado para a nossa página de serviços online e poderá acessar sua conta. Após esta confirmação seu acesso se dará somente através de e-mail e senha cadastrada, sem necessidade de usar o CDC e CPF.

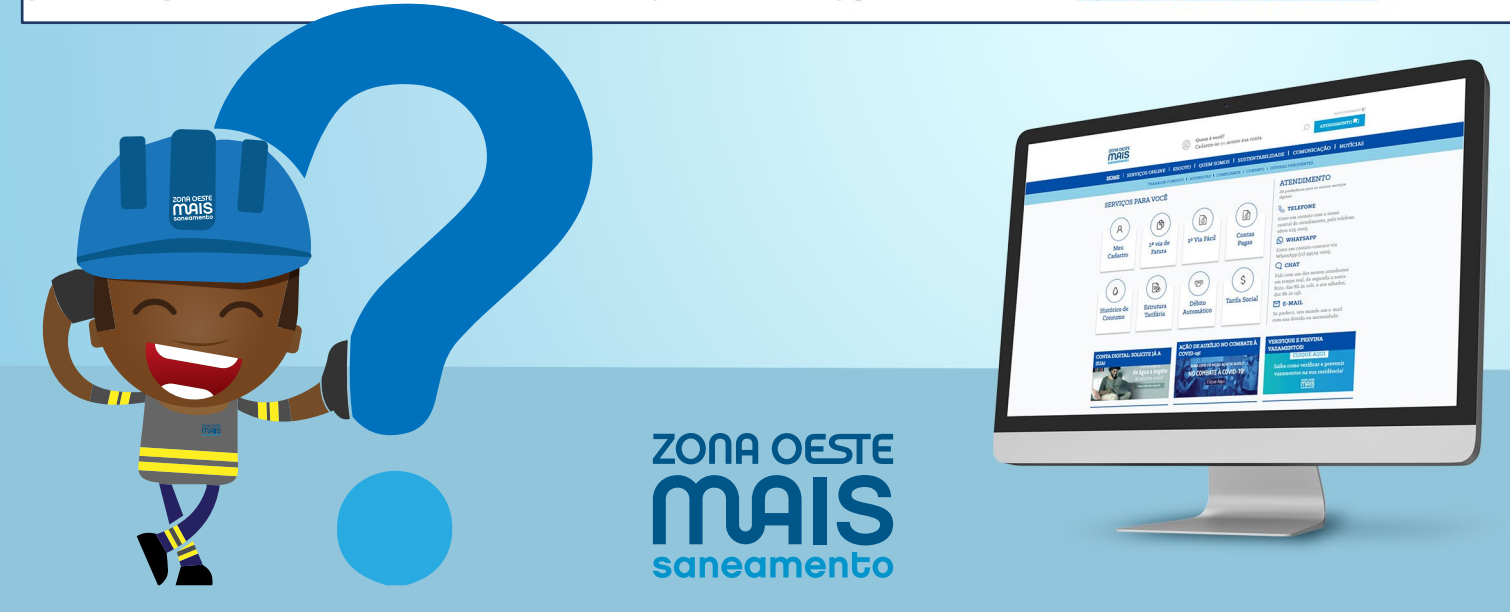

### Inclusão de novo cadastro

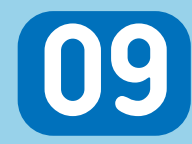

Após a clicar em um dos links de confirmação de e-mail, você será direcionado a uma das telas abaixo, informando que o **e-mail cadastrado foi confirmado**.

|                                                     | Quem é você?<br>Cadastre-se ou                             | acesse sua conta         | ٩             | ALTO CONTRASTI<br>ATENDIMENTO | Mensagens   ZONA OESTE  SOLATO CONTRASTE  Q  Quem é você?  Cadastre-se ou acesse sua conta                                                   |
|-----------------------------------------------------|------------------------------------------------------------|--------------------------|---------------|-------------------------------|----------------------------------------------------------------------------------------------------|
| home   serviços                                     | SONLINE   ESGOTO   QU                                      | JEM SOMOS   SUSTEN       | FABILIDADE    | l comunicaçã                  |                                                                                                    |
| TRABA                                               | LHE CONOSCO I ACIONISTAS I C                               | COMPLIANCE I CONTATO I D | ÚVIDAS FREQUE | INTES                         | Cadastro                                                                                                    |
| Cadastro<br>E-mail confirm<br>Seu e-mail foi cor    | <b>1ado</b><br>1firmado com sucesso. <b>Acesse sua con</b> | ta.                      |               |                               | E-mail confirmado<br>Seu e-mail foi confirmado com sucesso. Acesse sua<br>conta.<br>SEU ESGOTO                                               |
| SEU ESGOTO<br>© 2020 Botble Technologies. All right | QUEM SOMOS                                                 | SUSTENTABILIDA           | DE COI        | MUNICAÇÃO<br>Termos o         | QUEM SOMOS<br>SUSTENTABILIDADE<br>COMUNICAÇÃO<br>C 2020 Bothle Technologies. All right reserved.<br>Política de privacidade<br>Termos de usa |
|                                                     |                                                            |                          |               |                               |                                                                                                    |

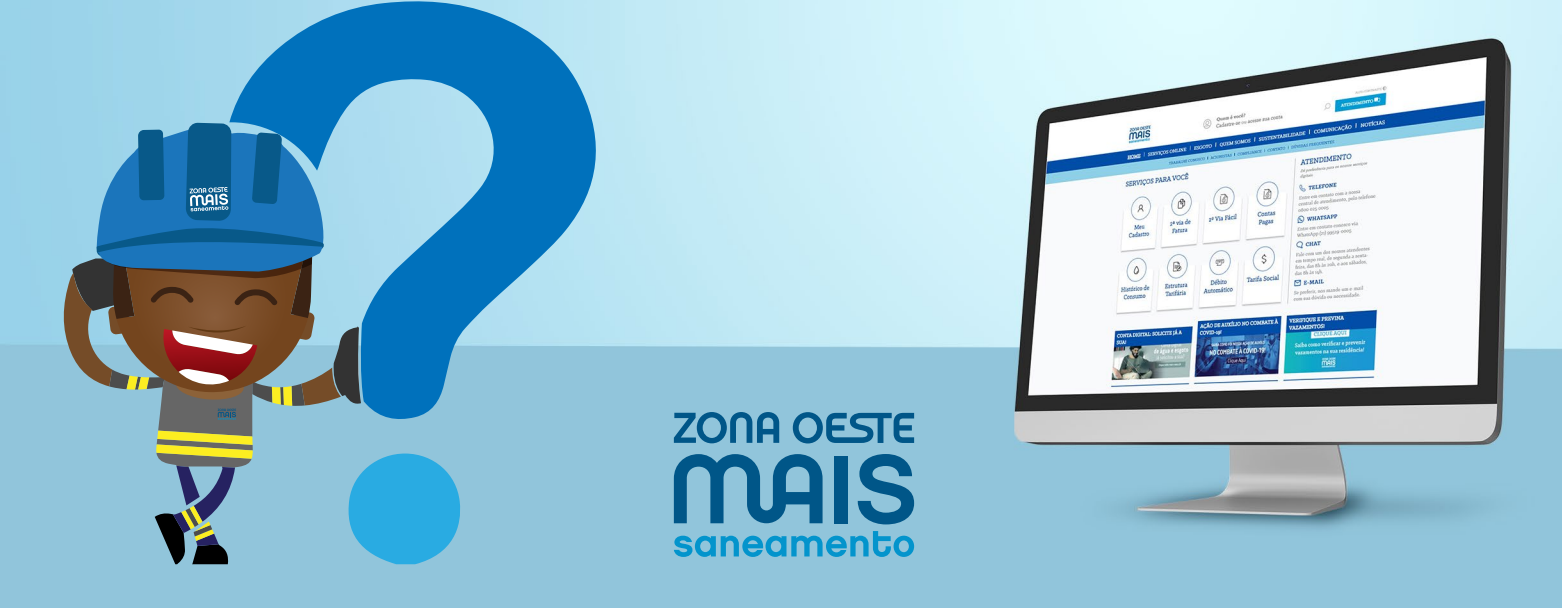

### Inclusão de novo cadastro

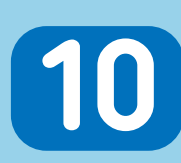

2

3

Finalizados esses passos você terá acesso a todas as funções presentes no novo site por meio do **e-mail** e da **senha escolhidas**. Com o cadastro atualizado o cliente terá acesso a/ao:

Todas as contas pagas vinculadas ao seu CPF, que podem ser baixadas ou enviadas ao e-mail do cadastro.

Histórico de consumo.

Todas as faturas em aberto dos endereços vinculados ao seu CPF, que podem ser baixadas ou enviadas ao e-mail do cadastro.

ZONA OESTE

neamei

Emissão de guia única de pagamento

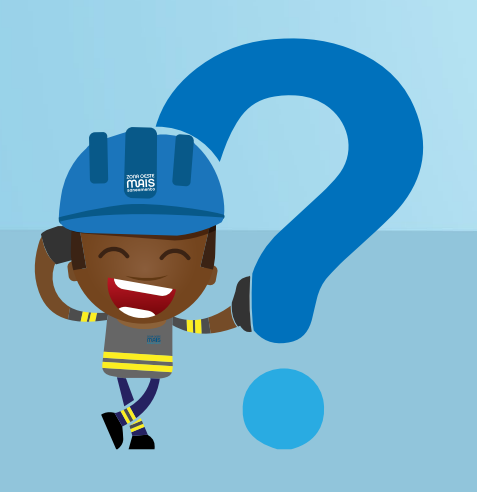

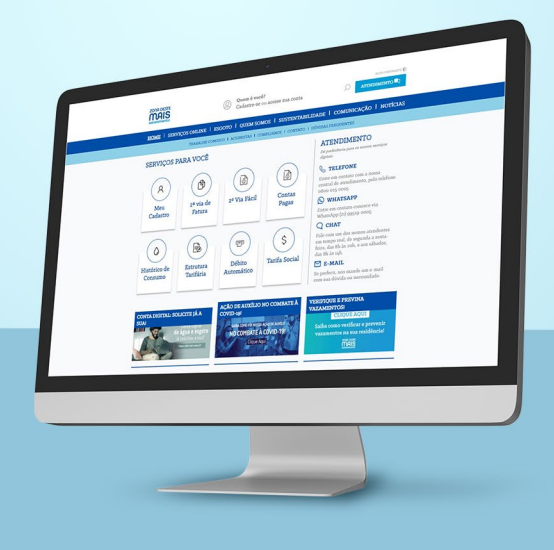